# 欣象桥梁健康监测管理系统

# 用户使用手册

JANUARY 10, 2023 天津欣象科技有限公司

# 目录

| 目录            | 2  |
|---------------|----|
| 1 用户手册        | 3  |
| 1.1 登录        | 3  |
| 1.2 退出登录      | 3  |
| 1.3 个人中心      |    |
| 1.3.1 个人信息    |    |
| 1.3.2 修改密码    | 5  |
| 1.3.3 上传头像    | 5  |
| 1.4 首页        | 7  |
| 2.4.1 添加桥梁管理  | 7  |
| 2.4.2 首页      | 8  |
| 1.5 项目概况      | 9  |
| 1.5.1 桥梁概况    | 9  |
| 1.5.2 传感器布置   | 9  |
| 1.6 桥梁管理      | 11 |
| 1.6.1 桥梁管理    | 11 |
| 1.6.2 断面配置    | 14 |
| 1.7 数据监测      | 16 |
| 1.7.1 数据监测    | 16 |
| 1.8 数据统计      | 16 |
| 1.8.1 传感器记录管理 | 16 |
| 1.8.2 统计值查询   | 17 |
| 1.8.3 数据对比    | 19 |
| 1.9 预警管理      | 20 |
| 1.9.1 预警查询    | 20 |
| 1.9.2 预警模板    |    |
| 1.9.3 预警阈值    |    |
| 1.9.4 发送设置    | 23 |
|               |    |

# 1 用户手册

# 1.1 登录

用户登录系统,需要填写账号和密码。

勾选记住密码后,下次可记住密码自动登陆系统。

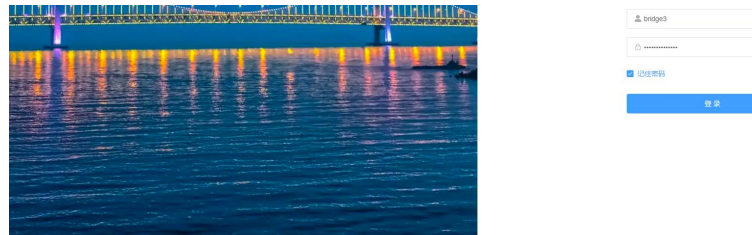

登陆成功进入系统。

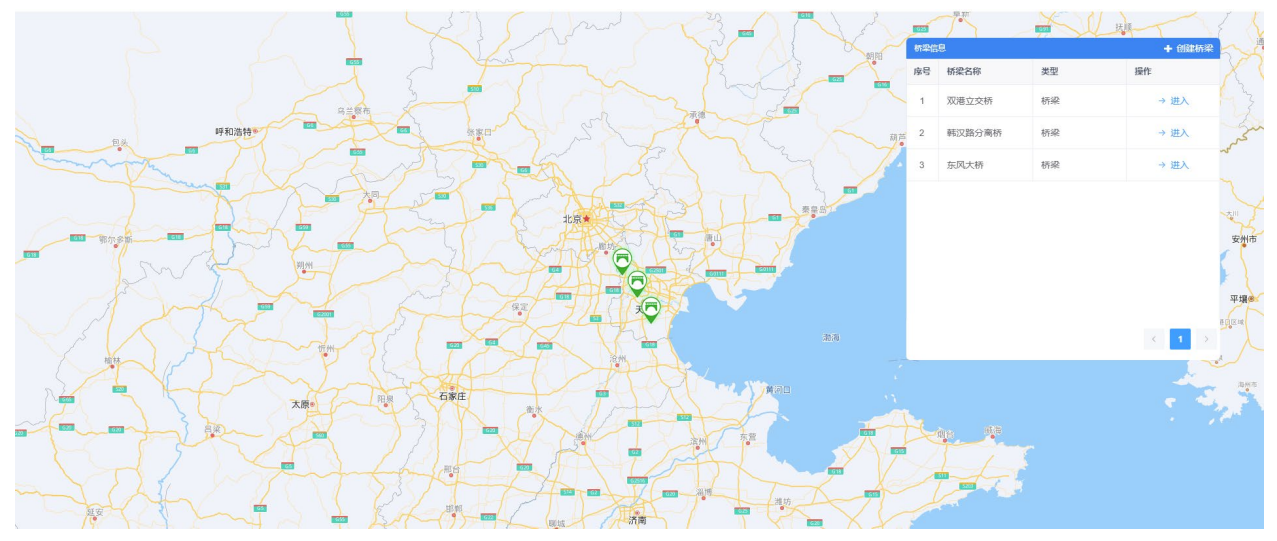

# 1.2 退出登录

点击右侧头像,点击箭头处按钮。

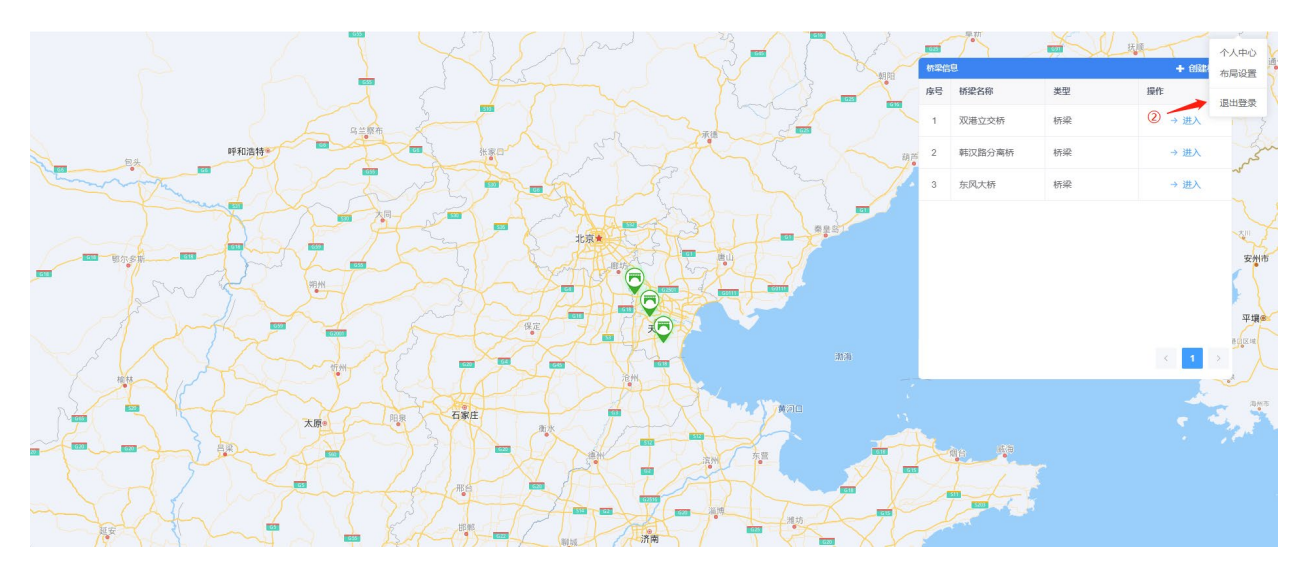

点击确认按钮即退出登录,退回到登录页。

# 1.3 个人中心

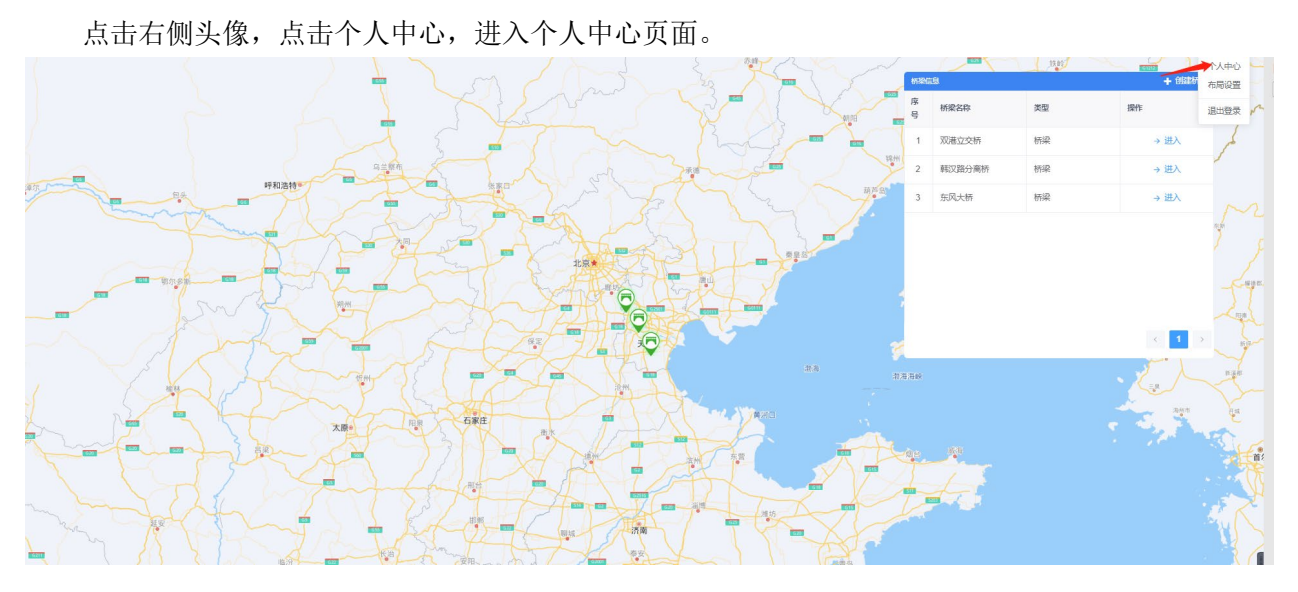

# 1.3.1 个人信息

个人中心页面左边是个人信息,右边是基本资料

| 项目概况    | ~ | 个人信息          |                     | 越本资料       |
|---------|---|---------------|---------------------|------------|
| ① 模型展示  | ~ |               | A CONTRACTOR        |            |
| 這 桥梁管理  | ~ |               |                     | "用户喝除 三桥角色 |
|         |   |               | These Eri           | * 手机号码     |
| 6 传感器管理 | Ň | ●用白女教         | bridge 3            |            |
|         |   | ■70/~+Q40*    | 5113905             | * 邮箱       |
| 1 数据监测  | ~ | □手机号码         |                     |            |
| 数据统计    | ~ | ■用户邮箱         |                     |            |
|         |   | 山所屬部门         | 桥梁部(门 /             |            |
| 💬 预警管理  | ~ |               |                     |            |
|         |   | <b>股</b> 所應角色 | 三桥角色                |            |
|         |   | 曲创建日期         | 2022-12-21 10:04:08 |            |
|         |   |               |                     |            |
|         |   |               |                     |            |
|         |   |               |                     |            |
|         |   |               |                     |            |

左边的页面是用于展示信息,右边可以对基本信息进行修改

可以修改的内容有:【用户昵称】、【手机号码】、【邮箱】、【性别】的内容。

点击【保存】按钮可以保存信息。

1.3.2 修改密码

点击上方 tab 修改密码进入密码修改页面,需要输入旧密码和两次新密码才能修改成功。

| 489 首页 |   | 首页 ●个人中心 ×     | α <mark>●ΦλΦὸ×</mark>                                                                                          |                      |  |  |  |  |  |
|--------|---|----------------|----------------------------------------------------------------------------------------------------|----------------------|--|--|--|--|--|
| ➡ 项目概况 | Ŷ | 个人信息           |                                                                                                    | 基本资料                 |  |  |  |  |  |
| 印 模型展示 | ~ | 52             | A REAL                                                                                                    | 基本资料 修改运行            |  |  |  |  |  |
| 遭 桥梁管理 | ~ |                |                                                                                                    | "旧 <b>政府</b> 谢输入日常码  |  |  |  |  |  |
|        | v |                | The second second second second second second second second second second second second second second second s | "新来到 清给人所尝词          |  |  |  |  |  |
| 数据监测   | ~ | ▲用户名称 □手机号码    | bridge3                                                                                                    | • <b>确认感归</b> 网络人新密码 |  |  |  |  |  |
| 🔒 数据统计 | ~ | ■用户部箱          |                                                                                                    |                      |  |  |  |  |  |
| ₩ 预整管理 | v | 山所属部门          | 桥梁部门 /                                                                                                    |                      |  |  |  |  |  |
|        |   | 墨所應用色<br>回创建日期 | 二桥用色<br>2022-12-21 10:04:08                                                                                    |                      |  |  |  |  |  |
|        |   |                |                                                                                                    |                      |  |  |  |  |  |
|        |   |                |                                                                                                    |                      |  |  |  |  |  |
|        |   |                |                                                                                                    |                      |  |  |  |  |  |

点击【保存】按钮修改密码。

1.3.3 上传头像

点击左侧头像进入修改头像页面

弹出的文件选择框选择文件

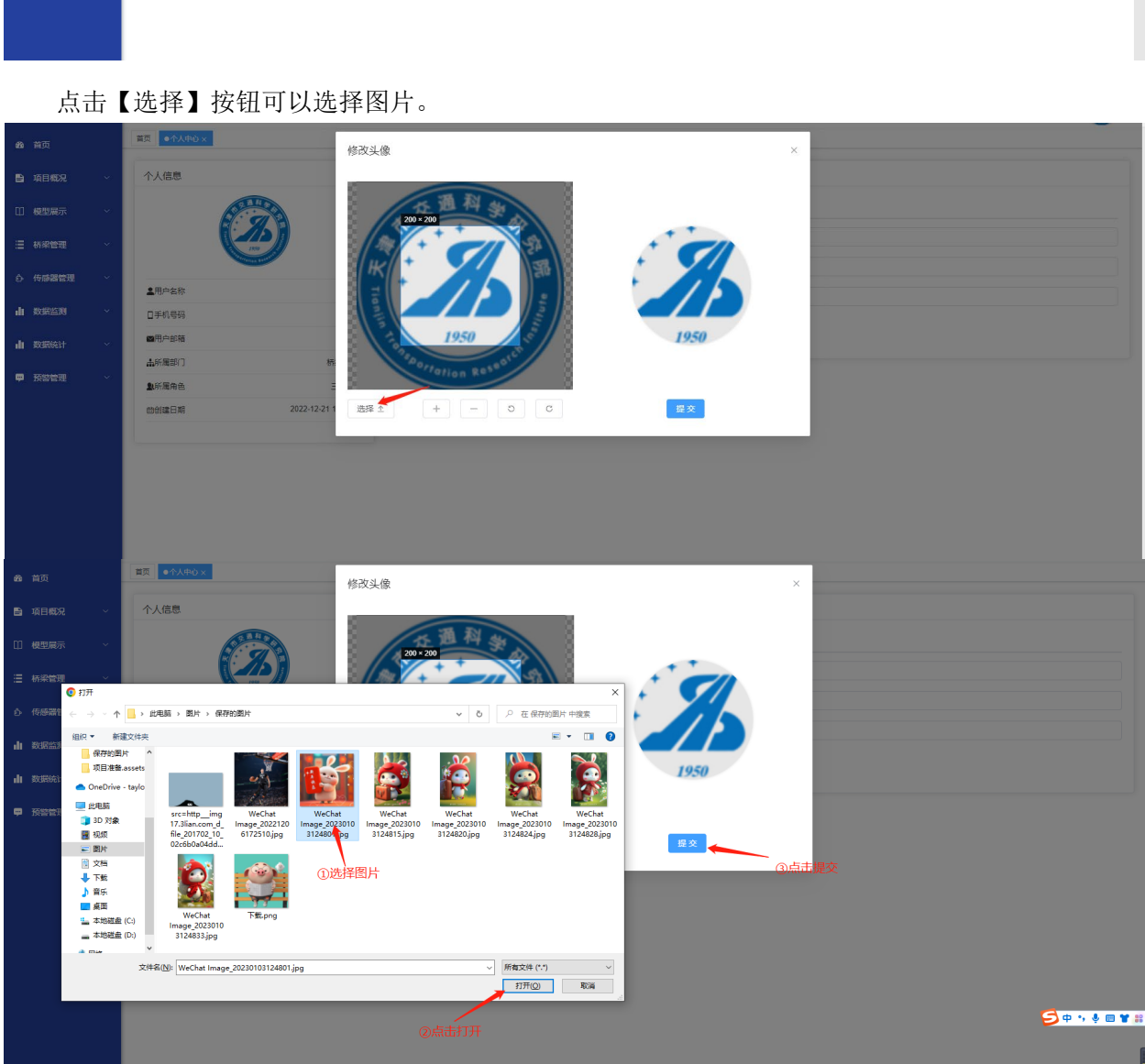

| 489 首页  |   | 普页  ●个人中心 × |                      |       |        |  |
|---------|---|-------------|----------------------|-------|--------|--|
| 🖹 项目概況  | ~ | 个人信息        |                      | 基本资料  |        |  |
| □ 模型展示  | ~ |             | A COLUMN A           | 基本资料  | 修改密码   |  |
| 這 桥梁管理  | ~ |             | 150                  | * 旧廠码 | 通输入用器码 |  |
| ら 佐藤器管理 | ~ |             | Contraction Contract | * 新廠码 | 请输入新党码 |  |
|         |   | ▲用户名称       | bridge3              | *确认废码 | 清晰认新的问 |  |
| 数据监测    | ~ | □手机号码       |                      |       | RFT ¥A |  |
| 数据统计    | ~ | ■用户邮箱       |                      |       |        |  |
| _       |   | 山所属部门       | 桥梁部门/                |       |        |  |
| ₽ 预管管理  | Ť | 息所属角色       | 三桥角色                 |       |        |  |
|         |   | 曲创建日期       | 2022-12-21 10:04:08  |       |        |  |
|         |   |             |                      |       |        |  |
|         |   |             |                      |       |        |  |
|         |   |             |                      |       |        |  |
|         |   |             |                      |       |        |  |
|         |   |             |                      |       |        |  |

上传完文件后可以对上传的头像进行剪裁。

点击【提交】按钮保存头像。

### 1.4 首页

#### 2.4.1 添加桥梁管理

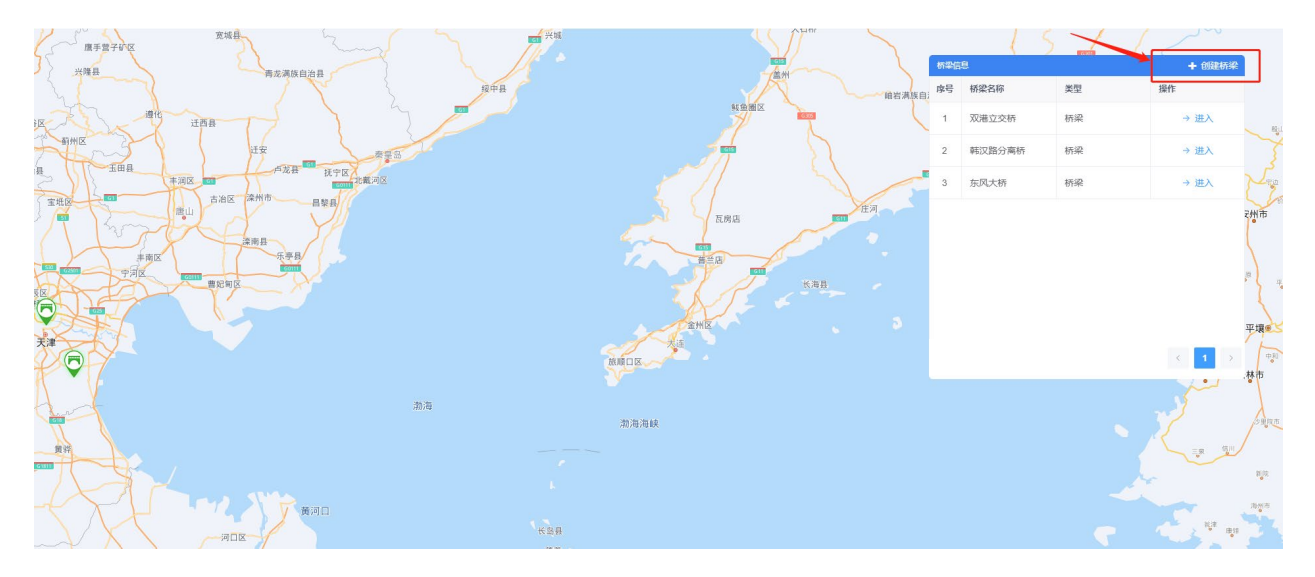

进入添加桥梁管理页面,填写桥梁的名称,上传桥梁图片(注意:请上传 大小不超过 5MB 格式 为 png/jpg/jpeg 的文件),根据右侧的地图设置经度和纬度,填写项目描述,内容介绍,上传平面结 构图(请上传 大小不超过 5MB 格式为 png/jpg/jpeg 的文件),上传 BIM 模型(请上传 大小不超过 100MB 格式为 ifc/IFC 的文件)

添加桥梁管理

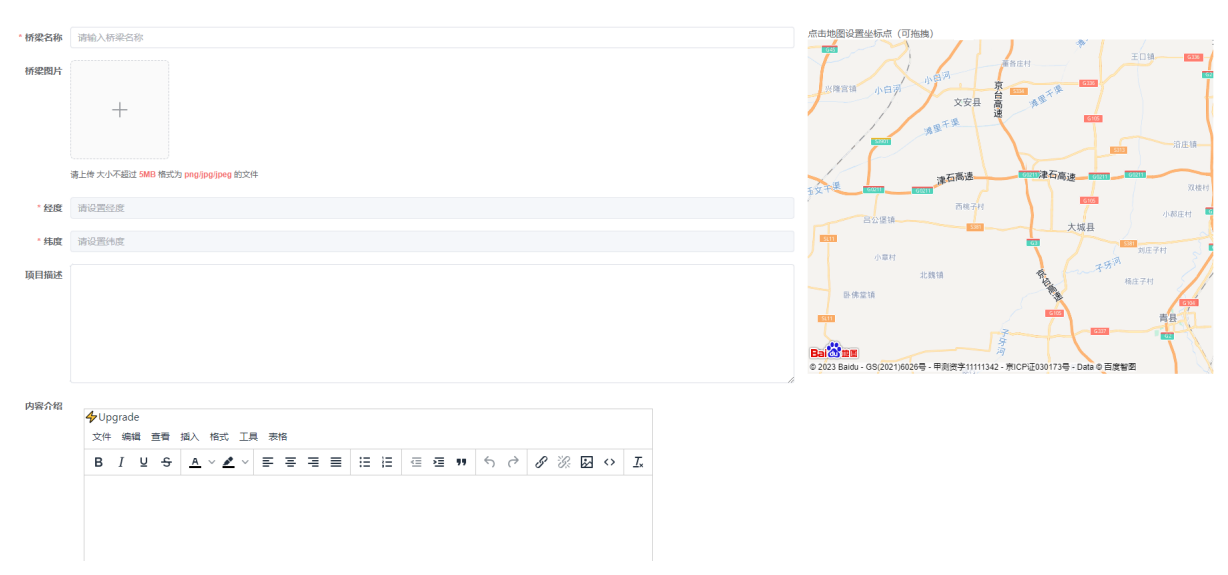

点击确定按钮,就会添加新的桥梁信息。

#### 2.4.2 首页

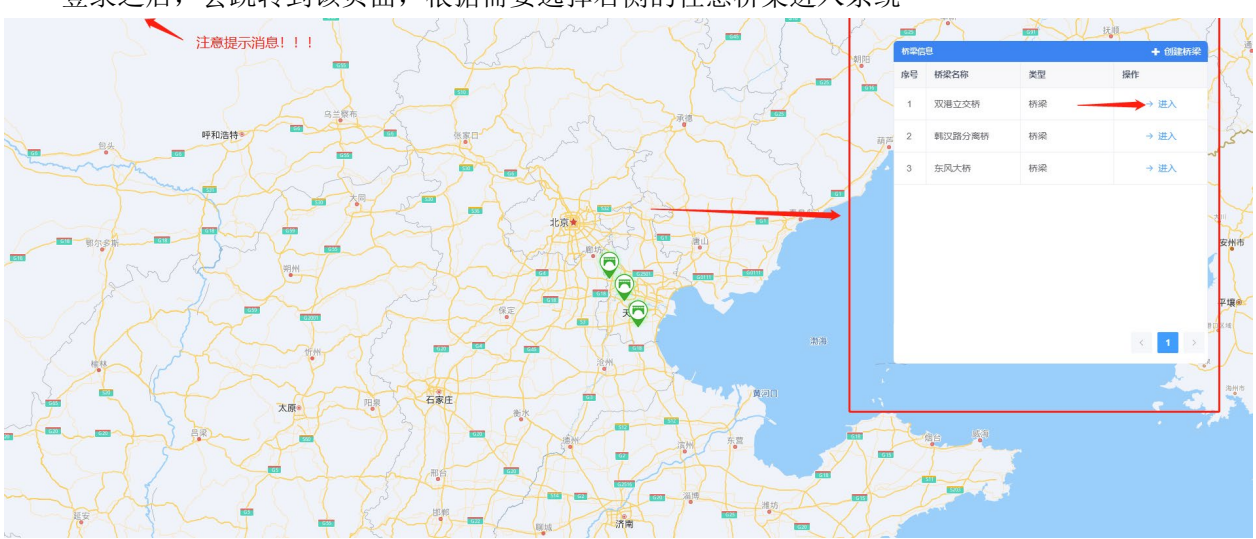

登录之后,会跳转到该页面,根据需要选择右侧的任意桥梁进入系统

进入系统会展示所选中的的桥梁的统计信息,包括【传感类型占比】,【传感器状态对比】,【数据 异常处理情况比例】,【异常数据列表】(默认开始时间此刻的前一天,默认结束时间此刻的时间,时间 可以筛选)

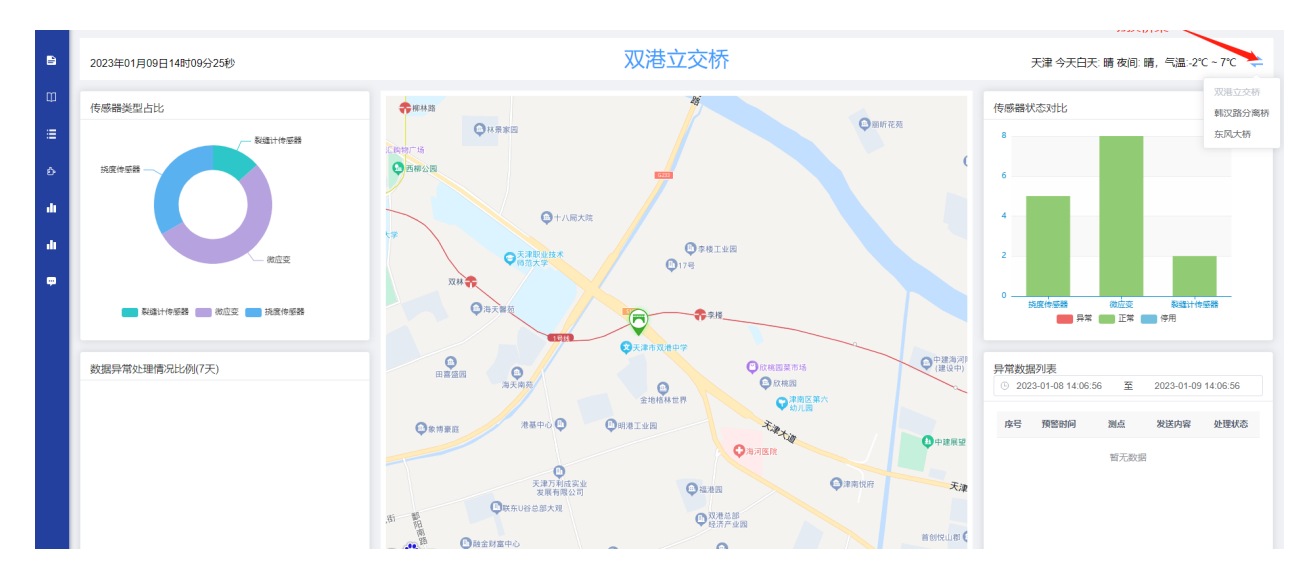

#### 1.5 项目概况

#### 1.5.1 桥梁概况

对桥梁的基本情况的介绍,分为桥梁介绍和实例图片

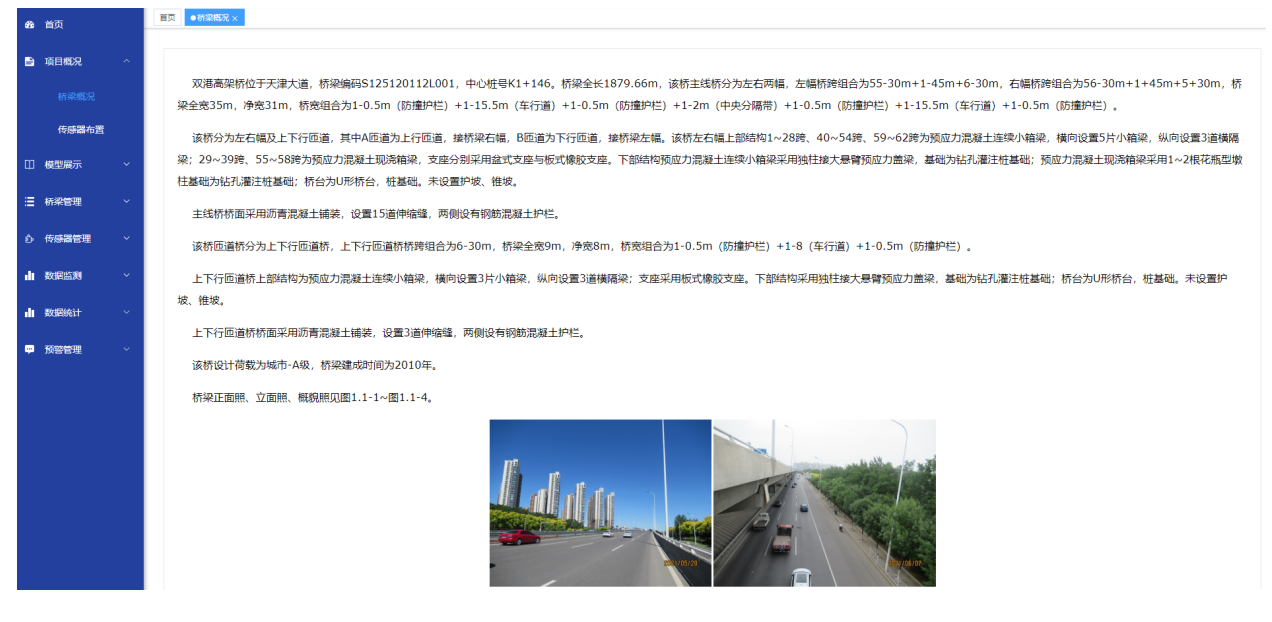

### 1.5.2 传感器布置

传感器在桥梁不同位置的分布

| <b>路</b> 首页 | 首页 附加465 × ●代达264 页 × |
|-------------|-----------------------|
| 「項目概況」      | 327U ^                |
| 桥梁概况        | 3271.                 |
| 传感器布置       | 33月,<br>32号析敏         |
| □ 模型展示      |                       |
| : ● 桥梁管理    |                       |
|             |                       |
| 山数据监测       |                       |
| 山 数据统计      |                       |
| ₽ 预警管理      |                       |
|             |                       |

#### 鼠标经过会显示该传感器的名称,类型,和断面信息

| 25 | 首页     |                      |
|----|--------|----------------------|
| 6  | 项目概况   | 3276                 |
|    | 桥梁徽况   | 平衡结构图                |
|    |        |                      |
| ¢  | ] 模型展示 |                      |
| =  | 桥梁管理   | 名称 327.漫谣计 法型 颈侧计传感器 |
| Ó  | 传感器管理  |                      |
| d  | 数据监测   |                      |
| a  | 数据统计   | Real 1/220 1         |
| ÷  | 预警管理   |                      |
|    |        |                      |
|    |        |                      |

#### 点击结构图中的任意一个传感器,会有弹窗,显示对应的图表展示

| <b>88</b> 首页 | Ⅲ ● 作感激布置 ×                                                        | 32孔测缝计-图表展示                      |                                                        | :: ×       |  |
|--------------|--------------------------------------------------------------------|----------------------------------|--------------------------------------------------------|------------|--|
| 自项目概况 へ      | 327L ~                                                             | ④ 2023-01-08 14:25:14 至          | a) b) C)<br>2023-01-09 14:25-14 按定 単式                  |            |  |
| 桥梁概况         | 平面结构图                                                              |                                  |                                                        | ■ 4 al C ± |  |
| 传感器布置        |                                                                    | 数值(mm)                           |                                                        | 10<br>10   |  |
| □ 模型展示 ~     |                                                                    | 6                                |                                                        | a)         |  |
| 這 桥梁管理 ~     |                                                                    | 3                                | • • • •                                                |            |  |
| △ 传感器管理 ~    |                                                                    | 0 ••                             | - · · · · · · · · · · · · · · · · · · ·                | • 0时间      |  |
|              | <ul> <li>● 微应变 4</li> <li>● 挑度传感器 2</li> <li>● 製紙計传感器 1</li> </ul> | -6                               |                                                        | -5         |  |
| 山数据统计 、      |                                                                    | -9<br>-10<br>2023-01-09 14:15:00 | 2023-01-09 13:30:00 2023-01-09 12:45:00 2023-01-09 12: | -10        |  |
| ● 预整管理 ~~    |                                                                    | e)                               |                                                        |            |  |

- a): 默认时间
- b): 切换不同时间段对传感器的数值和温度进行查看
- c):清空时间的值

1

- d): 从左到右依次介绍
- i. 把折线统计图转换为列表的形式
- ii. 转换为直线统计图
- iii. 转换为柱状图
- iv. 还原统计图
- v. 保存为图片
- e): 调整不同的时间段

#### 1.6 桥梁管理

#### 1.6.1 桥梁管理

| <b>命</b> 首页 | 普页 传感器布置 × ● 荷梁管理 ×     |              |              |                  |         |
|-------------|-------------------------|--------------|--------------|------------------|---------|
| 🖹 项目概况 🗸 🗸  | a)<br>桥梁名称 请输入桥梁名称 Q 规奏 | b)<br>2 重置   |              |                  | g) h)   |
| 口 模型展示 ~    |                         | 林迎文部         | <b>送迎期</b> 片 | 温作               | (a) (a) |
| Ⅲ 桥梁管理 ^    |                         | 双爆立交納        |              | 网络对南部除           |         |
| 桥梁管理        |                         | 7900-12-5-01 |              | i) j)            |         |
| 新面配置        |                         | 朝汉路分离桥       |              | 已修改 直删除          |         |
| ♪ 传感器管理 ∨   |                         | 东风大桥         |              | 已修改 直删除          |         |
| 山数据监测 ~     |                         |              |              |                  |         |
| 山 数据统计 🗸    |                         |              |              | 共3条 10条页 🗸 ( 1 ) | 前往 1 页  |
| ₽ 预警管理 ~    |                         |              |              |                  |         |
|             |                         |              |              |                  |         |
|             |                         |              |              |                  |         |
|             |                         |              |              |                  |         |
|             |                         |              |              |                  |         |
|             |                         |              |              |                  |         |
|             |                         |              |              |                  |         |
|             | I                       |              |              |                  |         |

- a):输入桥梁名称,点击查找对应的桥梁
- b): 点击清空桥梁名称,页面刷新,列表为全部桥梁的数据
- c): 点击新增按钮, 跳转到添加桥梁管理页面(具体参考 2.4.1)
- d):修改按钮默认是置灰的,当选中一个列表项时,修改按钮恢复正常,点击跳转到该桥梁的修改页面

| +新增 区修改 自制除 主导出 |        |      |           | ۵ ۵ |
|-----------------|--------|------|-----------|-----|
|                 | 桥梁名称   | 桥梁图片 | 操作        |     |
| 2               | 双港立交桥  |      | ビ 修改 直 删除 |     |
|                 | 軽汉路分离桥 |      | ビ 修改 直 删除 |     |
|                 | 东风大桥   |      | E 修改 自 删除 |     |

#### 修改该桥梁的信息

修改桥梁管理

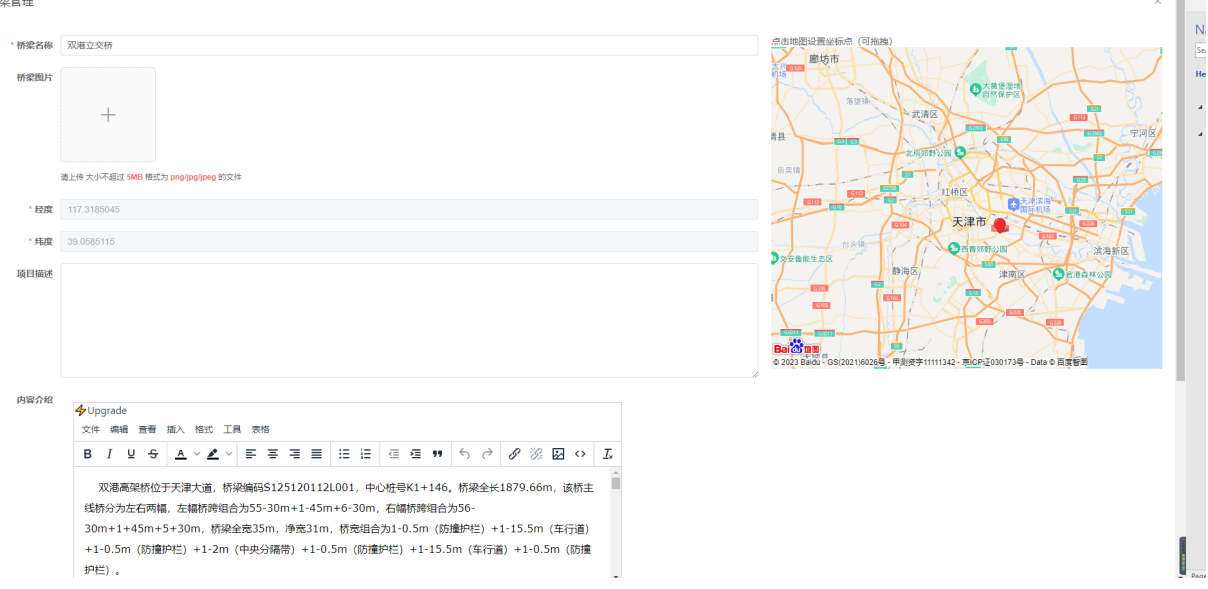

点击确认按钮,完成对该桥梁的修改

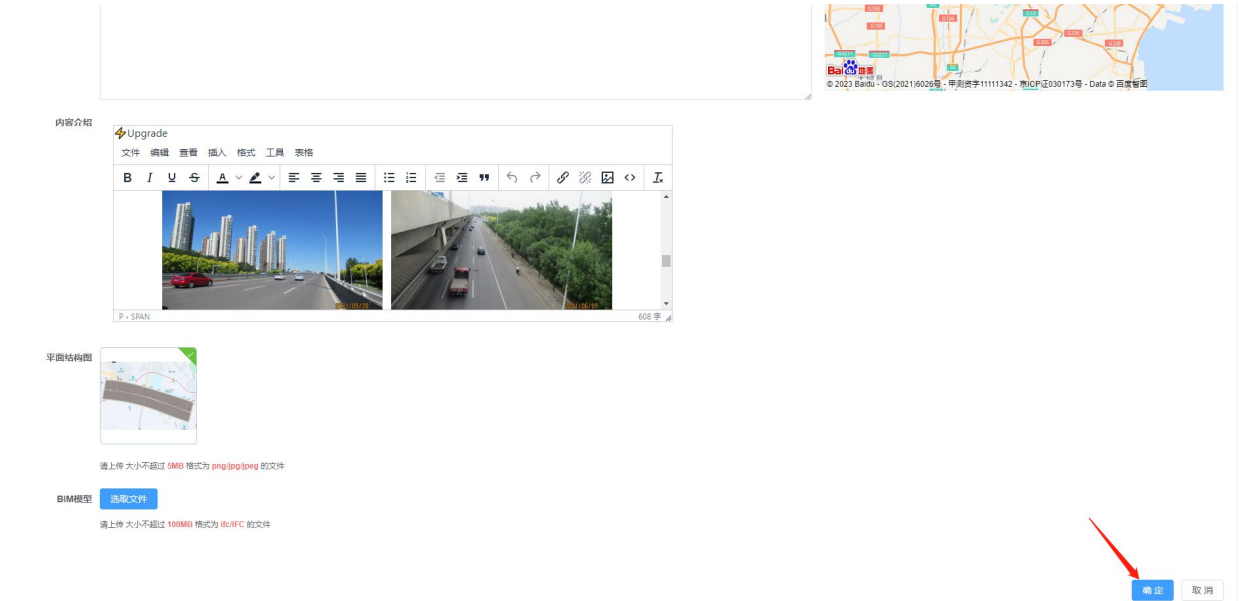

e):该删除按钮默认置灰,当列表项选中时,选中一项,点击删除按钮为单个删除,选中多

| 项,点击删除按钮;          | 为批量删除,出现损  | 是示框点击确认完成删除 |                          |
|--------------------|------------|-------------|--------------------------|
| 首页 传感器布置 × ●桥梁管理 × |            |             |                          |
| 桥梁名称 请输入桥梁名称 Q 投   | 22 重査      |             |                          |
| +新端 区标改 直新除 生导出    |            |             |                          |
|                    | 桥梁名称       | 桥梁图片        | 操作                       |
|                    | 双潘立交桥      |             | 区 條改 當 删除                |
|                    | 韩汉路分离桥     |             | 医 條改 白 翻除                |
|                    | 东风大桥 系统提示  | ×           | 区 條改 直 删除                |
|                    | 4 是否确认删除机器 |             | 共3条 10条/页 × < 1 > 前始 1 页 |

f):点击导出按钮,以 excel的格式导出列表上面显示的数据

| g) <b>:</b> | 点击按钮, | 隐藏列表上方的搜索框, | 再次点击显示搜索框 |
|-------------|-------|-------------|-----------|
|-------------|-------|-------------|-----------|

| 484 首页     | 首页 传感器布置 × ●桥梁管理 × |               |      |                     |   |
|------------|--------------------|---------------|------|---------------------|---|
| 項目概况 ~     | +新増 区修改 面影         | ▶ <u>×</u> 号出 |      |                     | ۵ |
|            | •                  | 桥梁名称          | 桥梁图片 | 操作                  |   |
| □ 模型展示   ~ |                    | 双港立交桥         |      | 区 修改 @ 删除           |   |
| 這 桥梁管理 ^   |                    |               |      |                     |   |
| 桥梁管理       |                    | 韩汉路分离桥        |      | ビ 修改 面 謝除           |   |
| 斯面配置       |                    | 东风大桥          |      | 区 修改 面 删除           |   |
| ☆ 传感器管理 ~  |                    |               |      |                     |   |
| ▲ 数据监測 ~   |                    |               |      | 共3条 10號页 > (1) 前往 1 | 页 |
| 🚽 数据统计 🗸 🗸 |                    |               |      |                     |   |
| ₽ 预警管理 >   |                    |               |      |                     |   |
|            |                    |               |      |                     |   |
|            |                    |               |      |                     |   |

h): 点击按钮,刷新该页面

- i):点击修改,跳转到该项的修改桥梁管理页面(具体参考(d))
- j): 点击删除, 弹出提示框, 点击确定完成对该条数据的删除

#### 1.6.2 断面配置

| <b>必</b> 首页                                    | 首页 传感藏布置 × 标垛管理 × ●新演動置 ×                 | a) b)         |       | -                  |             |
|------------------------------------------------|-------------------------------------------|---------------|-------|--------------------|-------------|
| ■ 項目概況 ~                                       | <b>斯面名称</b> 请输入断面名称 桥梁名称 请选择              | 梁 〈 2 換索 2 運営 |       |                    |             |
| □ 模型展示 ~                                       | +新端 区修改 回 新除 ± 号出<br>_ ▶ 序号 d) e) f) 断闻名称 | 桥梁            | 平面结构图 | 。<br>操作            | ) (a)<br>h) |
| 进桥梁管理 ^                                        | <ul><li>し 1 32孔</li></ul>                 | 双港立交桥         |       | ビ 修改 面 删除          |             |
| 桥梁管理                                           | 2 23A                                     | 戰汉路分离桥        |       | i) j)<br>区 修改 面 删除 |             |
| ♪ 传感器管理 ~                                      | 3 23号桥墩                                   | 韩汉路分离桥        |       | 医 修改 直 删除          |             |
| 山 数据监测 ~                                       | 433A                                      | 双港立交桥         |       | 医标改 面 删除           |             |
| <ul> <li>▲ 数据统计 ~</li> <li>● 预警管理 ~</li> </ul> | 5 32号桥墩                                   | 双港立交桥         |       | 医标改 面 删除           |             |
|                                                | 6 32H-2                                   | 东风大桥          | han   | 区 修改 道 删除          |             |
|                                                |                                           |               |       |                    |             |
|                                                |                                           |               | 共6条   | 10號/页 > < 1 > 前往   | 1 页         |
|                                                |                                           |               |       |                    |             |
|                                                |                                           |               |       |                    | -           |

a):根据断面名称和桥梁对列表进行筛选,可以筛选某个桥梁下的所有断面

b): 点击清空桥梁名称和断面名称,页面刷新,列表为全部断面的数据

c): 点击新增按钮, 打开添加断面信息的弹窗

| 添加断面信息  | ∃.                                 | × |  |
|---------|------------------------------------|---|--|
| *断面名称   | 请输入断面名称                            |   |  |
| *桥梁     | 请选择桥梁 >>                           |   |  |
| * 平面结构图 |                                    |   |  |
|         | +                                  |   |  |
|         | 请上传 大小不超过 5MB 格式为 png/jpg/jpeg 的文件 |   |  |
|         |                                    |   |  |
|         | 确定 取清                              | Í |  |

填写断面名称,选择在那个桥梁下添加断面,上传断面的平面结构图(请上传 大小不超过

5MB 格式为 png/jpg/jpeg 的文件) 点击确定完成断面的添加

d): 修改按钮默认是置灰的,当选中一个列表项时,修改按钮恢复正常,点击打开该断面的修改的弹窗

| ~ | 修改断面信息  |                                   | × |
|---|---------|-----------------------------------|---|
|   | *断面名称   | 32孔                               |   |
|   | * 桥梁    | 双港立交桥 🗸                           |   |
|   | * 平面结构图 |                                   |   |
|   |         |                                   |   |
|   |         | 请上传大小不超过 5MB 格式为 png/jpg/jpeg 的文件 |   |
|   |         | 确定 取消                             |   |
|   |         | 双港立交桥                             |   |

更换该断面信息,点击确定,完成对该断面信息的修改

- e): 该删除按钮默认置灰, 当列表项选中时, 选中一项, 点击删除按钮为单个删除, 选中多
- 项,点击删除按钮为批量删除,出现提示框点击确认完成删除
- f):点击导出按钮,以 excel的格式导出列表上面显示的数据
- g): 点击按钮, 隐藏列表上方的搜索框, 再次点击显示搜索框
- h): 点击按钮,刷新该页面
- i): 点击修改,打开到该项的修改断面信息的弹窗(具体参考(d))
- j): 点击删除, 弹出提示框, 点击确定完成对该条数据的删除

### 1.7 数据监测

#### 1.7.1 数据监测

#### 展示所选桥梁下的某一断面,上的某一测点的实时数据

| 又港立交桥 | >                        | <b>32A.</b><br>33FL       | >                      | ✓ 32孔应変計A1(北腹板上)<br>32孔应変计A2(北腹板下)<br>32孔应変计A3(南腹板下)<br>32孔应変计A4(南腹板上)<br>32孔应適計A4(南腹板上)<br>32孔感識計 | -O-32孔应变计A1 (北旗板上) 物应变 -O-32孔应变计A1 (北旗板上) 温度                                                                                                    | <u>소</u> 페 C :<br>~<br>_5 |
|-------|--------------------------|---------------------------|------------------------|----------------------------------------------------------------------------------------------------|----------------------------------------------------------------------------------------------------|---------------------------|
|       | -10<br>-20<br>-30<br>-40 |                           | •                      | 32108F/J/VEIXA2 (4088)                                                                             |                                                                                                    | 2<br>1                    |
|       | -50<br>2023-0<br>07:00   | 8<br>11-09 202<br>1:00 07 | 9<br>3-01-09<br>:30:00 | 2023-01-09 2023-01-0<br>08:00:00 08:30:00                                                          | 9 2023-01-09 2023-01-09 2000-000-000-000-000-000-00-000-000-00-0 | 9<br>9                    |

展示过去 24 小时的数据,进行对比

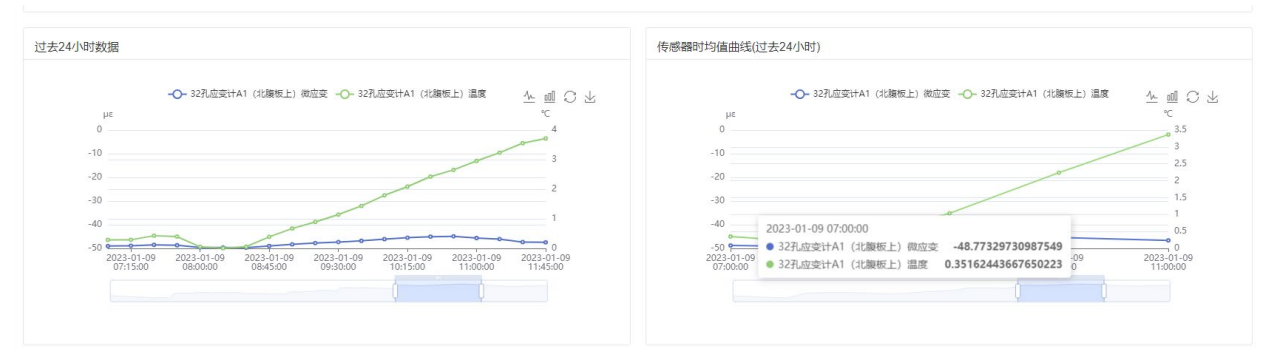

1.8 数据统计

### 1.8.1 传感器记录管理

根据选择的测点和选择的时间,统计的传感器的值

| 489 首页       | 首页 传感器布 | 置 × 桥梁管理 × 新面配置 × 20模       | 型展示 × BIM模型图 × 2D模型数据对接 × BIM模 | 型数据对接 × 依感器类型 × 乳点管理 × 体感器管理 × | 数据监测 × ● 传感器记录管理 × |                     |
|--------------|---------|-----------------------------|--------------------------------|--------------------------------|--------------------|---------------------|
| 项目概况 ~       | 选择测点    | 双港立交桥 / 32孔 / 32孔 应变计A1 (北) | (契約上) ∨                        |                                |                    |                     |
| □ 模型展示 ∨     | 选择时间    | ② 2023-01-08 15:35:40 至 20  | 23-01-09 15:35:40              |                                |                    |                     |
| 這 桥梁管理 ~     | 序号      | 传感器名称                       | 测点名称                           | úi.                            | 单位                 | (Q) (3)<br>采集时间     |
| む 传感器管理 ~    | 1       | 微应变                         | 32孔应变计A1(北腹板上)                 | -50.1781                       | με                 | 2023-01-09 15:15:00 |
| 山教授監測        | 2       | 微应变                         | 32孔应变计A1(北腹板上)                 | -49.6979                       | με                 | 2023-01-09 15:00:00 |
|              | 3       | 微应变                         | 32孔应变计A1(北腹板上)                 | -49.8802                       | με                 | 2023-01-09 14:45:00 |
| 山 数据统计 へ     | 4       | 微应变                         | 32孔应变计A1(北腹板上)                 | -50.2689                       | με                 | 2023-01-09 14:30:00 |
| 传感器记录        | 5       | 微应变                         | 32孔应变计A1(北腹板上)                 | -50.6564                       | με                 | 2023-01-09 14:15:00 |
| 统计值查询        | 6       | 微应变                         | 32孔应变计A1(北腹板上)                 | -50.3481                       | με                 | 2023-01-09 14:00:00 |
| 91-1722-113/ | 7       | 微应变                         | 32孔应变计A1(北腹板上)                 | -51.4421                       | με                 | 2023-01-09 13:45:00 |
| BORNAULG     | 8       | 微应变                         | 32孔应变计A1(北腹板上)                 | -51.0908                       | με                 | 2023-01-09 13:30:00 |
| ₽ 預警管理 >     | 9       | 微应变                         | 32孔应变计A1(北腹板上)                 | -51.1443                       | με                 | 2023-01-09 13:15:00 |
|              | 10      | 微应变                         | 32孔应变计A1(北腹板上)                 | -50.8654                       | με                 | 2023-01-09 13:00:00 |
|              |         |                             |                                |                                |                    |                     |
|              |         |                             |                                | 共 95 祭                         | 10条/页 >> < 1 2 3 4 | 5 6 … 10 > 前往 1 页   |

#### 以及曲线图的展示

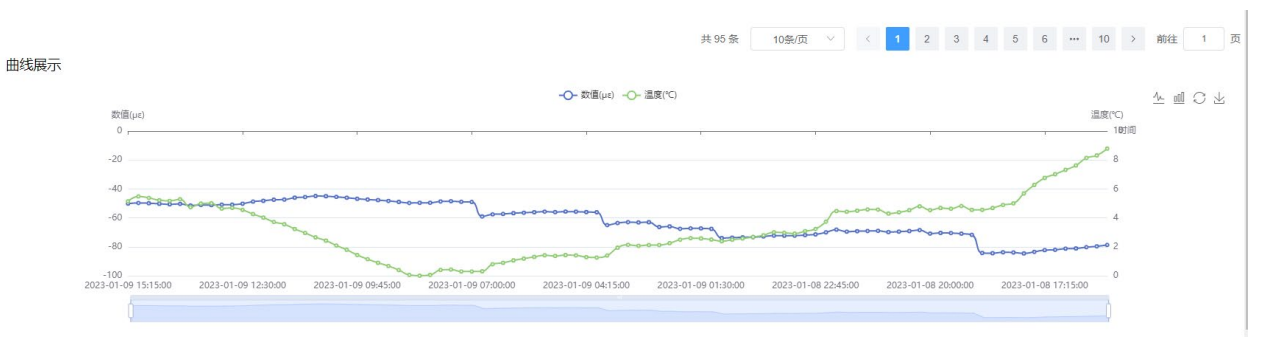

# 1.8.2 统计值查询

#### 左边为数据列表统计,右边为曲线展示统计

| а          | )             | b)     | 曲线展示 C) | d) e)                 |        |
|------------|---------------|--------|---------|-----------------------|--------|
| uster f)   |               |        |         | -O- 数值(µz) -O- 温度(*C) | 小 画 〇  |
| 时间         | <b>数值(με)</b> | 温度(°C) | 数值(µr)  |                       | 這度(°C) |
| 2023-01-08 | -74.9313      | 4.9679 |         |                       | 0      |
| 2023-01-09 | -55.0318      | 2.4617 | -10     |                       | 7      |
|            |               |        | -20     |                       | 6      |
|            |               |        | -30     | 4.9679                | 5      |
|            |               |        |         | ,                     |        |
|            |               |        | -40     |                       | 4      |
|            |               |        | -50     |                       | 3      |
|            |               |        | -60     |                       | 2      |
|            |               |        |         |                       |        |
|            |               |        | -70     | -74.9313              | 1      |
|            |               |        | -80     | 2023-01-08            | 0      |
|            |               |        |         |                       |        |
|            |               |        |         |                       |        |

#### a): 根据选择的桥梁,选择断面,和测点

1

-

| 双港立交桥 / 32孔 / · | 32孔应望 | 平均值      | ~ |                  |     |
|-----------------|-------|----------|---|------------------|-----|
| 双港立交桥           | >     | 32孔      | > | ✓ 32孔应变计A1 (北腹板) | 让)  |
|                 |       | 33孔      | > | 32孔应变计A2(北腹板     | (不) |
|                 |       |          |   | 32孔应变计A3(南腹板     | (不) |
|                 |       |          |   | 32孔应变计A4(南腹板     | [上) |
|                 |       |          |   | 32孔测缝计           |     |
|                 |       |          |   | 32孔静力水准仪A2(北     | :侧) |
| 2023-01-09      |       | -55.0318 |   | 2.4617           |     |

#### b):选择统计类型(平均值,最大值,最小值)

| 请选择统计类型 | ~ |    |
|---------|---|----|
|         |   |    |
| 平均值     |   | 展  |
| 最大值     |   | Γ. |
| 最小值     |   |    |

#### c):进入页面有默认的时间,也可以自行选着更改时间

| 今天         | 2023-0 | 1-08         |          | 1                 | 5:58:25 |    |    | > 2023- | 01-09 |     | 1    | 5:58:25 |    |     |
|------------|--------|--------------|----------|-------------------|---------|----|----|---------|-------|-----|------|---------|----|-----|
| 昨天<br>最近7天 | « <    |              | 202      | 23 年 <sup>-</sup> | 1月      |    |    |         |       | 202 | 23年2 | 2月      |    | >   |
| 最近30天      | 日      | 2 <u>—</u> 2 | $\equiv$ | Ξ                 | 四       | 五  | 六  | 日       |       | Ξ   | Ξ    | 四       | 五  | 六   |
| 本月         | 25     | 26           | 27       | 28                | 29      | 30 | 31 | 29      | 30    | 31  | 1    | 2       | 3  | 4 - |
| 上月         | 1      | 2            | 3        | 4                 | 5       | 6  | 7  | 5       | 6     | 7   | 8    | 9       | 10 | 11  |
| -          | 8      | 9            | 10       | 11                | 12      | 13 | 14 | 12      | 13    | 14  | 15   | 16      | 17 | 18  |
|            | 15     | 16           | 17       | 18                | 19      | 20 | 21 | 19      | 20    | 21  | 22   | 23      | 24 | 25  |
|            | 22     | 23           | 24       | 25                | 26      | 27 | 28 | 26      | 27    | 28  | 1    | 2       | 3  | 4   |
|            | 29     | 30           | 31       | 1                 | 2       | 3  | 4  | 5       | 6     | 7   | 8    | 9       | 10 | 11  |
|            |        |              |          |                   |         |    |    |         |       |     |      |         | 清空 | 确定  |

d): 根据选着的测点,统计类型,时间进行统计

e):清空测点,统计类型,和时间

f): 以 excel 的格式导出统计的数据

#### 1.8.3 数据对比

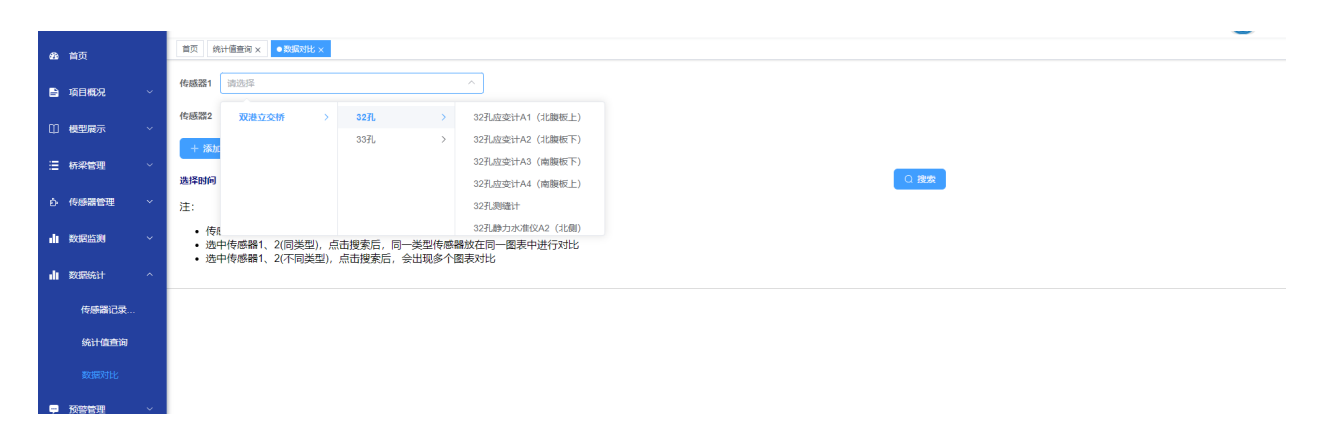

选择需要比较的传感器对应的测点(图中默认有两个传感器,不够可以点击添加传感器进行添加),选择时间,点击搜索,就会展示传感器之间的数据对比的直线统计图,以及数据列表

| <b>必治</b> 首页       | 首页 统计值查询 × ●数级对比 ×                                      |                                                             |                                                                   |                                                                      |                                                                |          |
|--------------------|---------------------------------------------------------|-------------------------------------------------------------|-------------------------------------------------------------------|----------------------------------------------------------------------|----------------------------------------------------------------|----------|
| ➡ 項目概況 ~           | 传感器1 双港立交桥 / 32孔 / 32孔应变计A1(北腹根                         | 反上) ~                                                       |                                                                   |                                                                      |                                                                |          |
| □ 模型展示 ~           | 传感器2 双港立交桥 / 33孔 / 33孔 应变计C2 (北徽)                       | 反下) ~                                                       |                                                                   |                                                                      |                                                                |          |
| 這 桥梁管理 ~           | + 添加传感器                                                 |                                                             |                                                                   |                                                                      |                                                                |          |
| A #10296518        | 选择时间 © 2023-01-01 00:00:00 至 2023                       | -01-09 00:00:00                                             |                                                                   |                                                                      | 搜索                                                             |          |
|                    |                                                         |                                                             |                                                                   |                                                                      |                                                                |          |
| stitimed           | 17                                                      | -                                                           | → 传感器1微应变(με) -〇- 传感器1温度(℃) -                                     | ○- 传感器2微应变(µt) -○- 传感器2温度(*C)                                        |                                                                | ~ 삐 오 ㅗ  |
|                    | 0                                                       |                                                             |                                                                   |                                                                      | 1                                                              | 8 6      |
| 传感識记录              | -20                                                     |                                                             |                                                                   | C C C C C C C C C C C C C C C C C C C                                | ~~~~~                                                          | 4 2      |
| 新计量量用<br>********* | -40                                                     |                                                             |                                                                   | man m                                                                | martana                                                        |          |
|                    | -70<br>-70<br>2023-01-06 2023-01-0<br>00:00:00 03:45:00 | 6 2023-01-06 2023-01-06 2023-01<br>07:30:00 11:15:00 15:00: | -06 2023-01-06 2023-01-06 2023-01<br>00 18:45:00 22:30:00 02:15:0 | -07 2023-01-07 2023-01-07 2023-01-07<br>0 06:00:00 09:45:00 13:30:00 | 2023-01-07 2023-01-07 2023-01-08<br>17:15:00 21:00:00 00:45:00 |          |
| - Marete           |                                                         |                                                             |                                                                   | (                                                                    |                                                                |          |
|                    |                                                         |                                                             |                                                                   |                                                                      |                                                                |          |
|                    | 附问                                                      | 传感器1(με)                                                    | 传感器1(°C)                                                          | 时间                                                                   | 传感器2(µt)                                                       | 传感器2(°C) |
|                    | 2023-01-01 00:00:00                                     | -34.8096                                                    | -1.29792                                                          | 2023-01-01 00:00:00                                                  | -9.96882                                                       | -1.24396 |
|                    | 2023-01-01 00:15:00                                     | -35.0093                                                    | -1.37325                                                          | 2023-01-01 00:15:00                                                  | -10.0586                                                       | -1.29381 |

| 时间                  | 传感器1(με) | 传感器1(℃)  | 时间                  | 传感器2(με) | 传感器2(℃)  |
|---------------------|----------|----------|---------------------|----------|----------|
| 2023-01-01 00:00:00 | -34.8096 | -1.29792 | 2023-01-01 00:00:00 | -9.96882 | -1.24396 |
| 2023-01-01 00:15:00 | -35.0093 | -1.37325 | 2023-01-01 00:15:00 | -10.0586 | -1.29381 |
| 2023-01-01 00:30:00 | -35.0577 | -1.40014 | 2023-01-01 00:30:00 | -10.1638 | -1.31617 |
| 2023-01-01 00:45:00 | -35.3871 | -1.52387 | 2023-01-01 00:45:00 | -9.75398 | -1.47762 |
| 2023-01-01 01:00:00 | -35.3846 | -1.50269 | 2023-01-01 01:00:00 | -9.93648 | -1.42255 |
| 2023-01-01 01:15:00 | -35.6421 | -1.6458  | 2023-01-01 01:15:00 | -9.80997 | -1.54483 |
| 2023-01-01 01:30:00 | -35.2929 | -1.47153 | 2023-01-01 01:30:00 | -10.0849 | -1.42477 |
| 2023-01-01 01:45:00 | -35.0953 | -1.36174 | 2023-01-01 01:45:00 | -10.4446 | -1.29568 |
| 2023-01-01 02:00:00 | -34.7519 | -1.19077 | 2023-01-01 02:00:00 | -10.9401 | -1.16186 |
| 2023-01-01 02:15:00 | -34.7327 | -1.18007 | 2023-01-01 02:15:00 | -10.8967 | -1.19789 |
| 2023-01-01 02:30:00 | -35.2413 | -1.38754 | 2023-01-01 02:30:00 | -10.5057 | -1.34966 |
| 2023-01-01 02:45:00 | -35.0048 | -1.2759  | 2023-01-01 02:45:00 | -11.0741 | -1.21626 |
| 2023-01-01 03:00:00 | -34.9953 | -1.25087 | 2023-01-01 03:00:00 | -11.2908 | -1.1842  |
| 2023-01-01 03:15:00 | -35.2148 | -1.3333  | 2023-01-01 03:15:00 | -11.1262 | -1.26526 |
| 2023-01-01 03:30:00 | -35.6748 | -1.51374 | 2023-01-01 03:30:00 | -10.6773 | -1.46507 |
| 2023-01-01 03:45:00 | -35.8878 | -1.61233 | 2023-01-01 03:45:00 | -10.6555 | -1.50914 |
| 2023-01-01 04:00:00 | -36.4341 | -1.80512 | 2023-01-01 04:00:00 | -10.1441 | -1.69433 |
| 2023-01-01 04:15:00 | -36.8621 | -1.9836  | 2023-01-01 04:15:00 | -9.95383 | -1.89756 |
| 2023-01-01 04:30:00 | -37.1957 | -2.15316 | 2023-01-01 04:30:00 | -9.72175 | -1.98127 |
| 2023-01-01 04:45:00 | -37.66   | -2.336   | 2023-01-01 04:45:00 | -9.26429 | -2.25276 |
| 2023-01-01 05:00:00 | -38.0522 | -2.47483 | 2023-01-01 05:00:00 | -8.54872 | -2.48127 |

#### 1.9 预警管理

#### 1.9.1 预警查询

| <b>我</b> 首页 | 首页 统计值查询 × 数据对比 ×           | ●预管查询 ×                 |            |      |      |      |          |
|-------------|-----------------------------|-------------------------|------------|------|------|------|----------|
| ➡ 項目概况 ~    | 时间选择: ③ 2023-01-09 00:00:00 | 0 至 2023-01-09 23:59:59 |            |      |      |      | [        |
| □ 模型展示 ~    | 預警级別: 请选择                   | 人 处理状态: 未处理             | > 测点 请输入名称 | Q 搜索 |      |      |          |
| 這 桥梁管理 ~    | ◎ 批型: 全部                    |                         |            |      |      |      | 共有数据: 0条 |
| ら 传感器管理 ~   | 级                           | 預警时间                    | 测点         | 物理量  | 发送内容 | 处理状态 | 操作       |
| ▲ 数据监测 ~    | 三级                          |                         |            | 暫无数据 |      |      |          |
| 山 数据统计 ~    |                             |                         |            |      |      |      |          |
| ₽ 预答管理 ^    |                             |                         |            |      |      |      |          |
| 遭 预警查询      |                             |                         |            |      |      |      |          |
| 一 预警模板      |                             |                         |            |      |      |      |          |
| 预警阀值        |                             |                         |            |      |      |      |          |
| ☑ 发送设置      |                             |                         |            |      |      |      |          |

根据选择的时间,预警级别(分为【全部】,【一级】,【二级】,【三级】),处理状态(【未处理】,【已处理】,【全部】),还有测点,筛选的预警数据

2

#### 1.9.2 预警模板

| 三 首页 /                     | 预警管理 / 预警模板   |             | ९ ३३ त 🛌 .               |
|----------------------------|---------------|-------------|--------------------------|
| 首页 ● 508<br>模板名称 1<br>+ 新増 |               |             | h)<br>g) (a) (a)         |
| c)                         | d) e) f) 概版2称 | 模版内容        | 操作                       |
|                            | 1             | 12312312312 | ◎ (修改 自 部件<br>i) i)      |
|                            | 123123        | 123123123   | 医修改 直 删除                 |
|                            | 1231231231    | 123123      | 医修改 直 删除                 |
|                            | 常规则点异动警告      | 警告用         | 凶 修改 自 删除                |
|                            | 模板1           | 模板1111      | 医修改 自 删除                 |
|                            | 模板2           |             | 区 修改 自 删除                |
|                            | 模板3           | 模板3         | 医 修改 自 删除                |
|                            | 模板4           | 機板4         | 医修改 自 删除                 |
|                            | 模板5           |             | 医修改 自 删除                 |
|                            | 模板6           | 模版6         | 医修改 自 删除                 |
|                            |               |             | 共15条 10影页 ∨ < 1 2 → 前往 1 |

a): 输入模板名称查询对应的数据

b): 清空模板名称查询到全部的数据

c): 点击新增按钮打开添加报警信息模板

| 添加报警( | 言息模板         | × |  |
|-------|--------------|---|--|
| *模板名称 | 请输入模板名称      |   |  |
| 模板描述  |              |   |  |
|       |              |   |  |
|       |              |   |  |
| 模板详情  |              |   |  |
|       |              |   |  |
|       |              |   |  |
|       | <b>确定</b> 取消 |   |  |

输入模板名称,模板描述,以及模板详情,点击确定按钮完成添加报警信息模板

d): 修改按钮默认是置灰的,当选中一个列表项时,修改按钮恢复正常,点击打开修改报警 信息模板

| 模板名称 | 1                                           |    |
|------|---------------------------------------------|----|
| 莫板描述 | 12312312312                                 |    |
|      |                                             | li |
|      | (亂也) (所属工程) (亂造时间) (具体数值)                   |    |
| 莫板详情 | 测点-{微点},所属工程-{所属工程},测量时间-{测量时间},具体数值-{具体数值} |    |
|      |                                             | li |

修改模板名称,模板描述,模板详情,点击确定完成报警信息模板的修改

- e): 该删除按钮默认置灰, 当列表项选中时, 选中一项, 点击删除按钮为单个删除, 选中多
- 项,点击删除按钮为批量删除,出现提示框点击确认完成删除
- f): 点击导出按钮, 以 excel 的格式导出列表上面显示的数据
- g): 点击按钮, 隐藏列表上方的搜索框, 再次点击显示搜索框
- h): 点击按钮,刷新该页面
- i):点击修改,打开修改报警信息模板弹窗(具体参考(d))
- j): 点击删除, 弹出提示框, 点击确定完成对该条数据的删除

#### 1.9.3 预警阈值

| 命 首页   | 首页 统计值查询 × 数据対比 × 预装查询 × 预装情報 ×                                                       | ●预验阀值× | 发送设置    | × 桥梁 | 管理× 断面配置× 传感 | 器供型 × |    |    |      |      |
|--------|---------------------------------------------------------------------------------------|--------|---------|------|--------------|-------|----|----|------|------|
| 📄 项目概況 | 可选择项 崎嶺                                                                               |        |         |      |              |       |    |    |      |      |
| ① 模型展示 | <ul> <li>▼ 双港立交桥</li> <li>▼ 32孔</li> </ul>                                            | 序号     | 名称      | 单位   | 一级           | 二级    | 三级 | 状态 | 创建时间 | 操作   |
| 這 桥梁管理 | 32孔应变计A1(北腹板上)<br>32孔应变计A2(北腹板下)                                                      | 1      | 微应<br>变 | με   |              |       |    | 正常 |      | 巴 修改 |
|        | 32孔应变计A3 (南腹板下)<br>32孔应变计A4 (南腹板上)                                                    | 2      | 温度      | °C   |              |       |    | 正常 |      | 区 修改 |
| ■ 数据监测 | 32孔测输计<br>32孔静力水准仪A2(北侧)                                                              |        |         |      |              |       |    |    |      |      |
| ∎ 数据统计 | 32孔動力が進びA3(南側)<br>                                                                    |        |         |      |              |       |    |    |      |      |
| ₽ 预警管理 | <ul> <li>33孔应变计C2 (北酸板下)</li> <li>33孔应变计C2 (北酸板下)</li> <li>33孔应变计C3 (南酸板下)</li> </ul> |        |         |      |              |       |    |    |      |      |
| 浸 预整查询 | 33孔应变计C4 (南腰板上)<br>33孔测缝计                                                             |        |         |      |              |       |    |    |      |      |
| 預警模板   | 33孔静力水准仪C2(北側)<br>33孔静力水准仪C3(南側)                                                      |        |         |      |              |       |    |    |      |      |
|        |                                                                                       |        |         |      |              |       |    |    |      |      |
| ☑ 发送设置 |                                                                                       |        |         |      |              |       |    |    |      |      |
|        |                                                                                       |        |         |      |              |       |    |    |      |      |
|        |                                                                                       |        |         |      |              |       |    |    |      |      |
|        |                                                                                       |        |         |      |              |       |    |    |      |      |

预警阈值页面左侧为所选桥梁下的断面和测点,右侧为对应的数据列表

点击左侧桥梁的名称,右侧为全部的数据,点击断面,右侧显示的是桥梁下,某一断面的数据,点击测点,显示的是该断面下测点的数据

1.9.4 发送设置

| 發展別 | : 请选择 | ~                | a) b)<br>○ 搜索 ○ 重置 |                          |           |    |    |     | a) h      |
|-----|-------|------------------|--------------------|--------------------------|-----------|----|----|-----|-----------|
| 所增  | 已修改   | 自制除生导出           |                    |                          |           |    |    |     | (a)       |
|     | d)    | e) <sup>†)</sup> | 由沃是码               | 0528                     | 605348.21 | 通知 | 开关 | 释态  | 100-01-   |
|     | 0.00  | 1417             | CH40-949           | PICTRI .                 | 146300    | 微信 | 短信 | 000 | 2011      |
|     | 1     | 123              | 15322335885        | 123123@qq.com            | 一级        | -  | -  | 正举  | 図 修改 自 删除 |
|     | 2     | 12               | 1333333333         | 121@12.com               | 一级        |    |    | 正常  | 医修改 自删除   |
|     | 3     | 123              | 1333333333         | 11@qq.com                | 二级        |    |    | 正常  | 医修改 自删除   |
|     | 4     | 所有               | 13333333333        | liuwenpeng@ryuantech.com | 全部        |    |    | 正常  | 医修改 自删除   |
|     | 5     | 1                | 13387331311        | 1@qq.com                 | 全部        |    |    | 正常  | 医修改 自删除   |
|     | 6     | 2                | 13344444444        | 2@qq.com                 | 一级        |    |    | 正常  | 区 修改 自 删除 |
|     | 7     | 3                | 13344444444        | 2@qq.com                 | 二级        |    |    | 正常  | 医修改 自删除   |
|     | 8     | 4                | 13344444444        | 2@qq.com                 | 三级        |    |    | 正常  | 國 修改 自 删除 |
|     | 9     | 5                | 1334444444         | 2@qq.com                 | 一级        |    |    | E#  | 区修改 自删除   |
|     | 10    | 6                | 13344444444        | 2@qq.com                 | 二级        |    |    | 正常  | 区 修改 自 删除 |

a):选择预警的级别查询对应的数据

b): 清空预警级别查询到全部的数据

c): 点击新增按钮打开添加报警发送设置

| *名称          | 请输入名称   |         |      |     |
|--------------|---------|---------|------|-----|
| *电话号码        | 请输入电话号码 |         |      |     |
| *邮箱          | 请输入邮箱   |         |      | 微信  |
| 预警级别         | 请选择预警级别 | ~       |      |     |
|              | 全部      |         |      |     |
|              | 一级      | <b></b> | 1定 取 | 消 🖸 |
| wenneng@rvua | 二级      |         |      |     |
| nonpong@ijuu | 三级      |         |      |     |

输入名称,电话号码,邮箱,选着预警级别,点击确定按钮完成添加报警发送设置

d): 修改按钮默认是置灰的,当选中一个列表项时,修改按钮恢复正常,点击打开修改报警 发送设置弹窗

| 修改报警》 | <u> </u>      | ×   |
|-------|---------------|-----|
| * 名称  | 123           |     |
| *电话号码 | 15322335885   |     |
| * 由陈育 | 123123@qq.com | (fr |
| 预警级别  | <b>-</b> \$   |     |
|       |               | C   |
|       | 确定取消          | ő l |

修改名称,电话号码,邮箱,以及预警级别,点击确定完成修改报警发送设置。

e): 该删除按钮默认置灰, 当列表项选中时, 选中一项, 点击删除按钮为单个删除, 选中多

- 项,点击删除按钮为批量删除,出现提示框点击确认完成删除
- f): 点击导出按钮, 以 excel 的格式导出列表上面显示的数据
- g): 点击按钮, 隐藏列表上方的搜索框, 再次点击显示搜索框
- h): 点击按钮,刷新该页面

- i): 点击开关来设置是否打开微信通知
- j): 点击开关来设置是否打开短信通知
- k):点击修改,打开修改报警发送设置弹窗(具体参考(d))
- 1): 点击删除,弹出提示框,点击确定完成对该条数据的删除